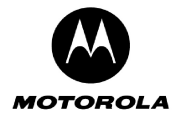

| Back ▼ 🕑 Y 본 🛃 🎸         | 🛛 🎾 Search 🏋 Favorites 👹 🔯 🐑 🎯 🔛 🝷 🥭 🎽                                                 |  |
|--------------------------|----------------------------------------------------------------------------------------|--|
| ss 💽 http://192.168.1.1/ | -                                                                                      |  |
| Cellular Gateway         | Basic LAN Interface DHCP UPnP LAN STP Login Settings                                   |  |
| Setup Wizard             | Basic Settings<br>Use this page to configure settings required for basic functionality |  |
| Signal Strength          | Gateway Mode: Router 💌                                                                 |  |
|                          | Wireless LAN Interface: Enabled                                                        |  |
| Gateway                  | WAN Interface: Enabled                                                                 |  |
| Network                  | Firewaii: Enabled                                                                      |  |
| WAN                      | Help Apply Reset                                                                       |  |
| Wireless LAN             |                                                                                        |  |
| Firewall                 |                                                                                        |  |
| Logging                  |                                                                                        |  |
| Administration           |                                                                                        |  |
| Diagnostics              |                                                                                        |  |
|                          |                                                                                        |  |
|                          |                                                                                        |  |
|                          |                                                                                        |  |

- Gateway Mode If the device operates in router mode, the WAN interface is enabled and the DHCP Server and Spanning Tree protocols can be enabled. If the device acts as an access point, it offers only wireless and wired LAN connectivity to clients (stations). The WAN interface, the LAN DHCP Server and the Spanning Tree Protocol are automatically disabled.
- Wireless LAN Interface In order to utilize the Motorola Cellular Gateway NC800 wireless functions, select **Enabled**. If you do not wish to utilize any wireless functions, make sure **Disabled** is selected. (*Note: No other wireless functions will be available unless you enable this setting.*).
- WAN Interface The WAN interface can be enabled or disabled. If the WAN interface is disabled, there is no access to the Internet via the cellular network. (*Note:* No other WAN functions on subsequent pages will be available unless you enable this setting.)
- **Firewall** If you do not want the Motorola Cellular Gateway NC800 to filter any packets you can disable the Firewall feature entirely. The Motorola Cellular Gateway NC800 will then **allow all packets** to travel through it. If the Firewall is enabled you will not be able to ping the Motorola Cellular Gateway NC800's WAN interface from the Internet see the note below. You will, however still be able to ping Internet addresses from the LAN or WLAN.

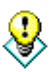

It's a good idea to **keep the firewall enabled** if you are connecting to the Internet. The firewall makes it difficult for outsiders to detect your network. It prevents outsiders from "ping-ing" your network by blocking all ping requests originating from *outside* your network. Only those IP addresses and ports that you specify are opened to traffic originating from the Internet.

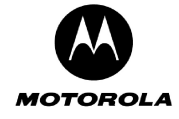

#### Gateway-> LAN Interface

This page is used to configure the LAN settings of the Motorola Cellular Gateway NC800.

The default values displayed on this page will generally be sufficient. The purpose of each field is described below to assist you to fill in appropriate values if you have more advanced requirements.

| Motorola Cellular Gateway - Mic | osoft Internet Explorer                                                   | _ 8   |
|---------------------------------|---------------------------------------------------------------------------|-------|
| Edit View Favorites Tools       | Help                                                                      |       |
| ) Back 🔹 🕑 🖌 🔀 🔮                | ) 🔎 Search 🧙 Favorites 🥝 🔗 - 🍃 🖬 - 📃 🧇 🦓                                  |       |
| dress 🙋 http://192.168.1.1/     |                                                                           | 💌 🄁 G |
|                                 |                                                                           |       |
|                                 |                                                                           |       |
|                                 |                                                                           |       |
|                                 |                                                                           |       |
| MOTOROLA                        | Basic LAN Interface DHCP UPnP LAN STP Login Settings                      |       |
| Cellular Gateway                |                                                                           |       |
|                                 | LAN Interface                                                             |       |
| Setup Wizard                    | Use this page to configure settings required for the LAN interfaces       |       |
|                                 |                                                                           |       |
| Signal Strength                 | Primary LAN IP Address: 192.168.1.1 Secondary LAN IP Address: 192.168.2.1 |       |
| Cataway                         | Primary Subnet Mask: 255.255.255.0 Secondary Subnet Mask: 255.255.255.0   |       |
| Gateway                         | DHCP Starting IP Address: 192.168.1.100                                   |       |
| Network                         | DHCP Ending IP Address: 192.168.1.150                                     |       |
| WAN                             | Lease Time: 86400 seconds                                                 |       |
| Wireless LAN                    |                                                                           |       |
| Firewall                        | Help Apply Reset                                                          |       |
| Logging                         |                                                                           |       |
| Administration                  |                                                                           | -     |
| Diagnostics                     |                                                                           |       |
|                                 |                                                                           |       |
|                                 |                                                                           |       |
|                                 |                                                                           |       |
|                                 |                                                                           |       |
|                                 |                                                                           |       |

- Primary LAN IP Address You have to assign a unique static IP address to the Motorola Cellular Gateway NC800's LAN 1 local interface. Being static, this IP address will not dynamically change and will be the default Motorola Cellular Gateway NC800 address for all computers connecting to this Motorola Cellular Gateway NC800 on the LAN 1 interface or WLAN interface. The default IP address for this Motorola Cellular Gateway NC800 is 192.168.1.1. The dotted-decimal notation must be used. The interested reader is referred to the glossary for more detailed information on IP addressing and subnet masks. The LAN 1 interface is the wired Ethernet port on the back panel labeled LAN 1 and is bridged together with the WLAN interface.
- **Primary LAN Subnet Mask** IP network mask of the Motorola Cellular Gateway NC800 on the LAN 1 interface, e.g. 255.255.255.0. If you are intentionally using a different subnet mask on your local network, enter the appropriate subnet mask. The dotted-decimal notation must be used. The interested reader is referred to the glossary for more detailed information on IP addressing and subnet masks.
- DHCP Server
  - **Enable** The Motorola Cellular Gateway NC800 acts as a DHCP server by assigning IP addresses to computers on the local area network.

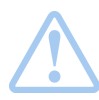

**Important:** The DHCP server setting should not be enabled if any other DHCP servers have been setup on the LAN network.

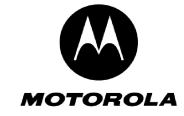

- Disable The Motorola Cellular Gateway NC800 does not assign IP addresses to computers on the LAN. Select this setting if another DHCP server already exists on the network or if static IP addresses are assigned. Please note that the Motorola Cellular Gateway NC800 itself must have a statically assigned IP address because it is acting as a gateway to the LAN network, so its IP address must be known and not change.
- LAN DHCP (only available if LAN DHCP Server is set to Enabled)
  - DHCP Starting IP Address Specifies the start of the address range that the DHCP server will use, e.g. 192.168.1.100. The DHCP server will only assign IP addresses within the Start - End range. IP addresses outside the range are assumed to be static IP addresses and can be used by computers on the network that have a reserved IP address. The maximum number of IP addresses that can be issued is 253. These addresses should fall within the address ranges reserved for private Internets, unless the address range specified here has been assigned to you by IANA. Please refer to the IP address structure entry in the glossary for more detail regarding the allowable ranges.
  - **DHCP Ending IP Address** Specifies the end of the address range that the DHCP server will use, e.g. 192.168.1.150.
  - Lease Time Specifies the number of seconds DHCP leases should be valid for. The maximum lease time can be set to 86400 seconds. A short duration (e.g. 1 hour) is recommended if there are more users than addresses. If users need to keep their addresses while the DHCP Server is unavailable, then the duration should be set to longer than a possible DHCP Server outage. If it is desirable to retain IP addresses even when devices are powered down, then the duration should be set longer than any likely period of inactivity. See also the discussion in the section describing the Gateway-> DHCP Leases screen.
- Secondary LAN IP Address You have to assign a unique static IP address to the Motorola Cellular Gateway NC800's LAN 2 local interface. Being static, this IP address will not change and will be the default Motorola Cellular Gateway NC800 address for all computers connecting to this Motorola Cellular Gateway NC800 on the LAN 2 interface. The default IP address for this Motorola Cellular Gateway NC800 is 192.168.2.1. The dotted-decimal notation must be used. The interested reader is referred to the glossary for more detailed information on IP addressing and subnet masks. The LAN 2 interface is the wired Ethernet port on the back panel labeled LAN 2.
- Secondary LAN Subnet Mask IP network mask of the Motorola Cellular Gateway NC800 on the LAN 2 interface, e.g. 255.255.255.0. If you are intentionally using a different subnet mask on your local network, enter the appropriate subnet mask. The dotted-decimal notation must be used. The interested reader is referred to the glossary for more detailed information on IP addressing and subnet masks.

### Gateway-> DHCP Leases

The Motorola Cellular Gateway NC800 is acting as a DHCP server if it automatically assigns IP addresses to the computers connecting to it. The Motorola Cellular Gateway NC800 builds up a table of MAC addresses and the IP address assigned to it. In a sense, a MAC address is "leasing" an IP address for a period of time. The computer requesting an IP address from the Motorola Cellular Gateway NC800 will periodically "renew" the IP address. The Motorola Cellular Gateway NC800 will then re-assign an IP address to it – in most cases this will be the same address that was assigned to the computer previously.

If the computer does not renew its IP lease then the DHCP lease will expire. The Motorola Cellular Gateway NC800 is then free to re-assign the IP address to the next computer requesting an IP address.

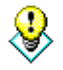

The DHCP leases page displays the current DHCP leases table. This page is for information only. No values can be set on this page. In order to change DHCP related fields you need to go to the **Gateway** -> LAN Interface page.

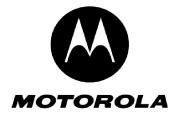

| torola Cellular Galeway - N | Aicrosoft Internet Explore | 1                                |                          |                                    | Le contra de la contra de la co | - ][i |
|-----------------------------|----------------------------|----------------------------------|--------------------------|------------------------------------|----------------------------------------------------------------------------------------------------|-------|
| Edit View Favorites Tools   | Help                       |                                  | ~ ~ ~ ~                  |                                    |                                                                                                    |       |
| Back 🔹 🐑 👻 🗾 🕻              | 🏠 🔎 Search 🤺 Favo          | orites 왕 Media 🧭 👔               | 3• 🍓 🗹 • 📙               | 🗄 🗱 🦓                              |                                                                                                    |       |
| s 🙋 http://192.168.1.1      |                            |                                  |                          |                                    | ~                                                                                                    | Þ     |
|                             |                            |                                  |                          |                                    |                                                                                                    |       |
|                             |                            |                                  |                          |                                    |                                                                                                    |       |
|                             |                            |                                  |                          |                                    |                                                                                                    |       |
| OTOROLA                     | Basic I ,                  |                                  | LID=D                    |                                    | ogin                                                                                                    |       |
| ellular Gateway             | Settings                   | Lease                            | s [] OPHP                | DANISTP Se                         | ttings                                                                                                    |       |
|                             | DHCPLA                     | 2505                             |                          |                                    |                                                                                                    |       |
| Setup Wizard                | DITOR LE                   |                                  |                          |                                    |                                                                                                    |       |
|                             | - Use this page to vie     | W DITCI TEdaes                   |                          |                                    |                                                                                                    |       |
| Signal Strength             | Hostname                   | MAC Address<br>00:30:E1:29:A3:9B | IP Address<br>1921681100 | Expires In<br>23 brs 59 mins 58 se | ers                                                                                                    |       |
| Cataway                     |                            |                                  |                          |                                    |                                                                                                    |       |
| Notwork                     | Help Refresh               |                                  |                          |                                    |                                                                                                    |       |
|                             |                            |                                  |                          |                                    |                                                                                                    |       |
| Wirelace LAN                |                            |                                  |                          |                                    | 111111111111                                                                                                    |       |
| Firewall                    |                            |                                  |                          |                                    |                                                                                                    |       |
|                             |                            |                                  |                          |                                    |                                                                                                    |       |
| Administration              |                            |                                  |                          |                                    |                                                                                                    |       |
|                             |                            |                                  |                          |                                    |                                                                                                    |       |
|                             |                            |                                  |                          |                                    |                                                                                                    |       |
|                             |                            |                                  |                          |                                    |                                                                                                    |       |
|                             |                            |                                  |                          |                                    |                                                                                                    |       |
|                             |                            |                                  |                          |                                    |                                                                                                    |       |

- Host Name The name of the computer that requested the IP address.
- MAC Address The MAC address of the computer that requested an IP address.
- IP Address The IP address that was assigned to the requesting MAC address.
- Expires In The remaining period that the IP address is reserved for the specific MAC address.

## Special Buttons:

Refresh

Refreshes the list to the most recently assigned IP addresses

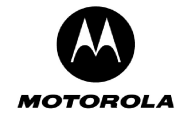

### Gateway-> Universal Plug and Play

The Motorola Cellular Gateway NC800 supports the UPnP Internet Gateway Device (IGD) 1.0 specification.

UPnP defines a set of common services (protocols) that devices can use to join a network and describe themselves and their capabilities, enabling other devices to use them without a complicated set-up or configuration.

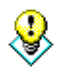

The default values displayed on this page will generally be sufficient. The purpose of each field is described below in order to assist you to fill in appropriate values if you have more advanced requirements.

| FIOLOFOR  | a Cellular Gateway - Mi | crosoft Internet Explorer                           | _ 8 ×  |
|-----------|-------------------------|-----------------------------------------------------|--------|
| File Edit | View Favorites Tool     | is Help                                             |        |
| G Back    | · 🕗 - 💌 😰 🤇             | 🏠 🔎 Search 🥁 Favorites  😥 🗟 + 🌽 🖬 🔸 🔜 🤣 🦓           |        |
| Address   | http://192.168.1.1/     |                                                     | 💌 🄁 Go |
|           |                         |                                                     |        |
|           |                         |                                                     |        |
|           |                         |                                                     |        |
| мо        | TOROLA                  | Basic LANLANTAN DHCP LUD-D LAN OTD LOgin            |        |
| Cellu     | ılar Gateway            | Settings LAN Interface Leases OPAP LAN SIP Settings |        |
|           |                         | Universal Blug and Blay                             |        |
|           | Setup Wizard            |                                                     |        |
|           |                         | Use to enable Universal Plug and Play               |        |
|           | Signal Strength         | UPnP: Enabled V                                     |        |
|           |                         |                                                     |        |
|           | Gateway                 | Help Apply Reset                                    |        |
|           | Network                 |                                                     |        |
|           | WAN                     | ξ                                                   | -      |
|           | Wireless LAN            |                                                     |        |
|           | Firewall                |                                                     |        |
|           | Logging                 |                                                     |        |
|           | Administration          |                                                     |        |
|           |                         |                                                     |        |
|           | Diagnostics             |                                                     |        |

 UPnP (Enabled / Disabled) – Enable or disable Universal Plug and Play on the Motorola Cellular Gateway NC800. Disabling UPnP does not cause additional configuration to be required on the Motorola Cellular Gateway NC800. Enabling UPnP merely has the advantage that a UPnP enabled machine will be able to detect the Motorola Cellular Gateway NC800 on the LAN.

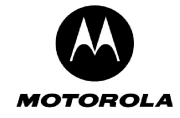

8

### Gateway-> LAN STP

The Motorola Cellular Gateway NC800 supports LAN Spanning Tree 802.1d specification.

The default values displayed on this page will generally be sufficient. The purpose of each field is described below in order to assist you to fill in appropriate values if you have more advanced requirements.

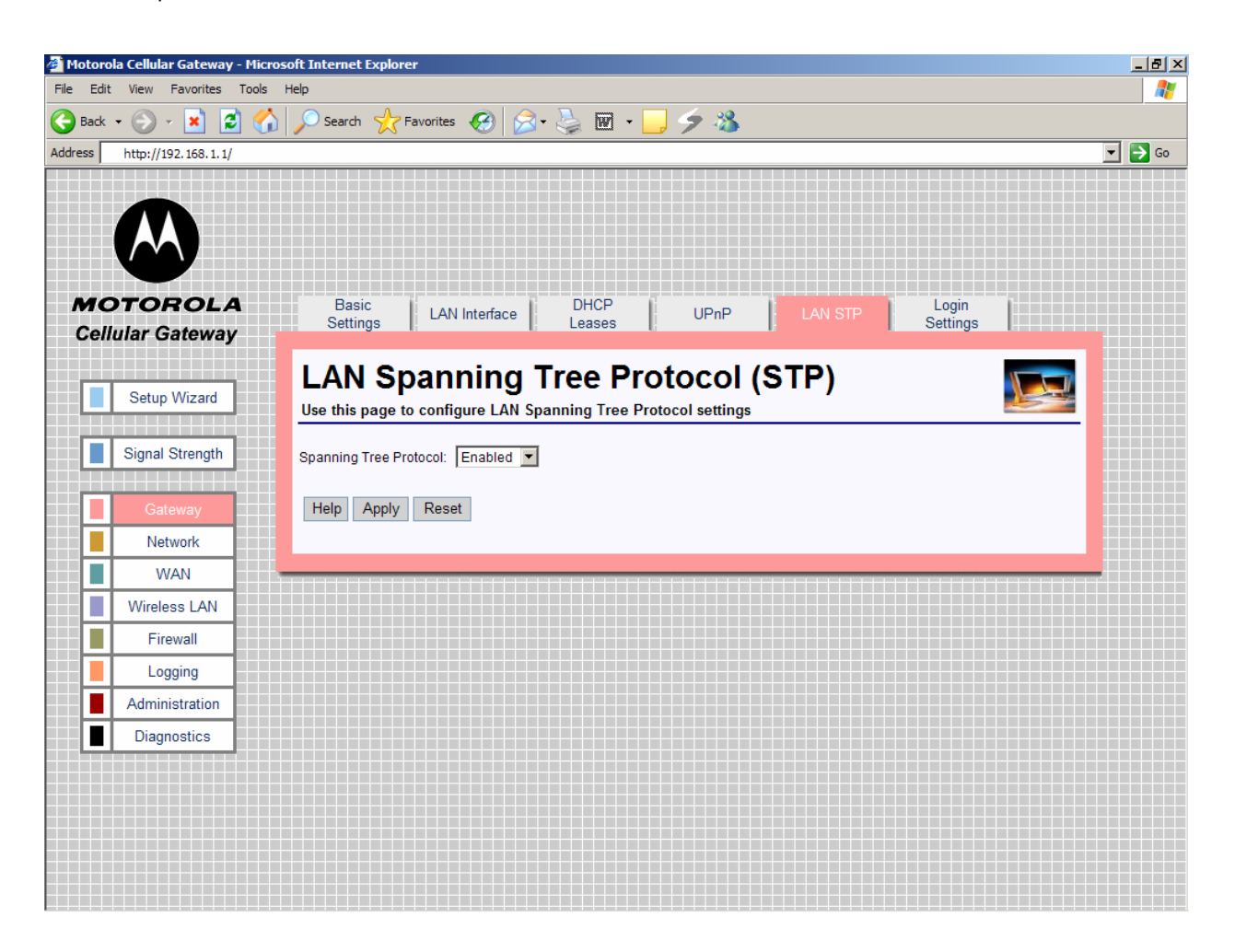

• **Spanning Tree Protocol** (Enabled / Disabled) – Spanning Tree Protocol, supported on most bridges and switches, is the tried and tested method for providing path redundancy while eliminating loops in bridged networks. Loops create never-ending data paths, resulting in excessive system overhead. Select Enabled if you want to enable this protocol.

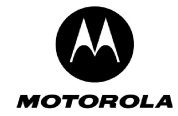

### Gateway-> Login Settings

This page is used to configure the Login settings of the Motorola Cellular Gateway NC800.

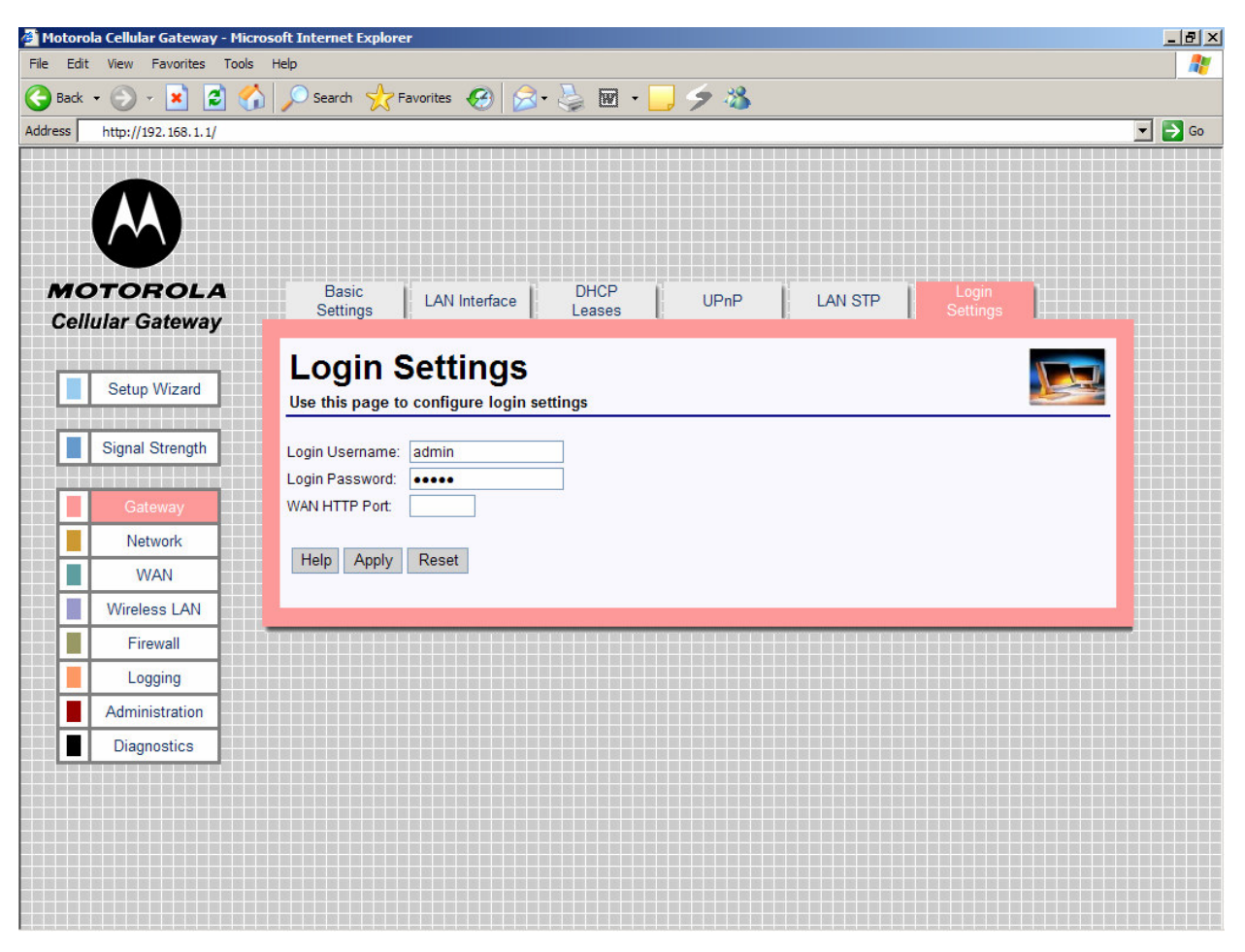

The HTTP server allows you to configure the Motorola Cellular Gateway NC800 via a web browser. Access to the Motorola Cellular Gateway NC800 configuration is controlled via the following parameters:

- Login Username Enter the username required to access configuration web pages. The maximum length of the username that you can enter is 63 characters.
- Login Password Enter the password required to access the configuration pages. The password can be up to 63 characters in length
- Gateway WAN Port The port number required to access the configuration pages remotely via the WAN interface. This can be a number between 0 and 65535. Leave this field empty if you do not want the Motorola Cellular Gateway NC800 to be configurable via the WAN interface. The default is <br/>blank>.

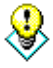

If you specify a port number (for example 8080) in the **Gateway WAN Port** field you can access the Motorola Cellular Gateway NC800 configuration pages from the Internet by specifying the port number when typing the Motorola Cellular Gateway NC800's address. For example, if your Motorola Cellular Gateway NC800's WAN IP address is 192.168.10.50 then the URL that you should use to open the configuration pages is http://192.168.10.50:8080.

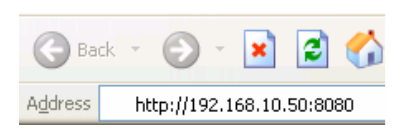

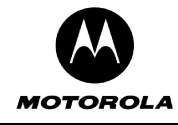

It is recommended to change the default username and default password for security reasons

**Warning:** If you specify a Motorola Cellular Gateway NC800 WAN HTTP Port anyone who knows the Motorola Cellular Gateway NC800's Internet IP address and password will be able to alter the Motorola Cellular Gateway NC800's settings.

## Network

There are four pages in the Routing category:

| Network-> Dynamic Routing | This page contains enables and disables the RIP protocol.                                           |
|---------------------------|----------------------------------------------------------------------------------------------------|
| Network-> Static Routing  | This page contains parameters that can be set to have static routing                                |
|                           | between networks.                                                                                   |
| Network-> System Time     | This page allows the system time and date to be set as well as the country settings.                |
| Network-> VLAN            | This page sets the VLAN parameters which logically groups stations on different LAN ports together. |

The two screens in the routing category are mutually exclusive. If the Motorola Cellular Gateway NC800 Ethernet LAN interface is connected to a device that supports RIP, dynamic routing can be enabled on the **Network-> Dynamic Routing** page. Otherwise static routes should be defined for devices on a LAN segment that are different to the one served by the Motorola Cellular Gateway NC800 (if there is such a remote LAN segment). This is done on the **Network-> Static Routing** page.

The diagram below shows an example topology where a static route would need to be defined if RIP was **not** supported on the router.

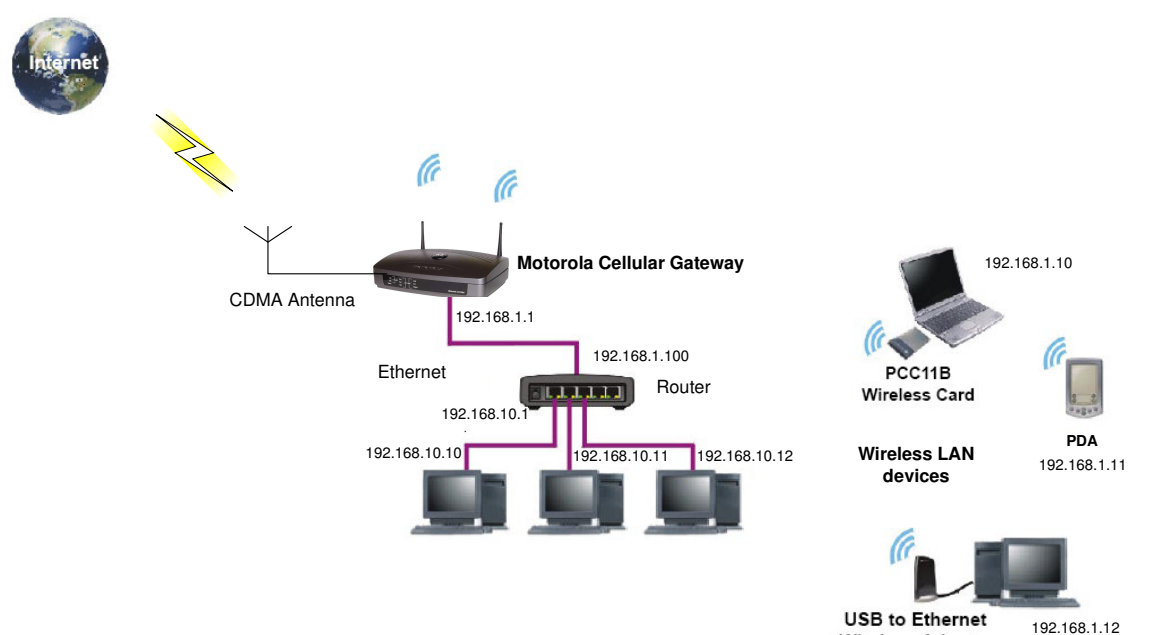

Wireless Adapter

In the diagram the three PCs connected to the router are located in the LAN segment with the address range 192.168.10.0 thru 192.168.10.255. The LAN segment between the Motorola Cellular Gateway NC800 and the switch has the address range 192.168.1.0 thru 192.168.1.255. In order to route packets from the WLAN laptop to the PC with IP address 192.168.10.10, a route to 192.168.10.0 must be defined in the Motorola Cellular

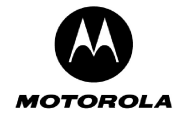

Gateway NC800. The router is a device on the Ethernet LAN of the Motorola Cellular Gateway NC800 and in this example its address is 192.168.1.100. The following routing entry is therefore specified (refer to the next section for a description of each field):

| IP address   | Subnet Mask   | Gateway       | Metric | Interface |
|--------------|---------------|---------------|--------|-----------|
| 192.168.10.0 | 255.255.255.0 | 192.168.1.100 | 1      | LAN 1     |

If a user on the Internet wants to access the PC at 192.168.10.10, that user needs to specify the WAN IP address of the Motorola Cellular Gateway NC800 in order to reach the PC. When the packet arrives at the Motorola Cellular Gateway NC800, it routes it to the router which in turn routes it to the PC. The Motorola Cellular Gateway NC800 uses its port forwarding tables to determine where to route the packet. Port forwarding is described in the Firewall section of this document. If access from the Internet is a requirement, then the WAN IP address of the Motorola Cellular Gateway NC800 would have to be made known to the user requiring such access. A static IP address would therefore be preferable in such a situation.

### Network-> Dynamic Routing

This page provides detailed settings for Dynamic Routing.

Dynamic Routing allows the Motorola Cellular Gateway NC800 to automatically adjust to physical changes in the network's layout. The Motorola Cellular Gateway NC800, using the RIP v1 and v2 protocol, determines the network packets' route based on the fewest number of hops between the source and the destination. The RIP protocol regularly broadcasts routing information to other routers on the network.

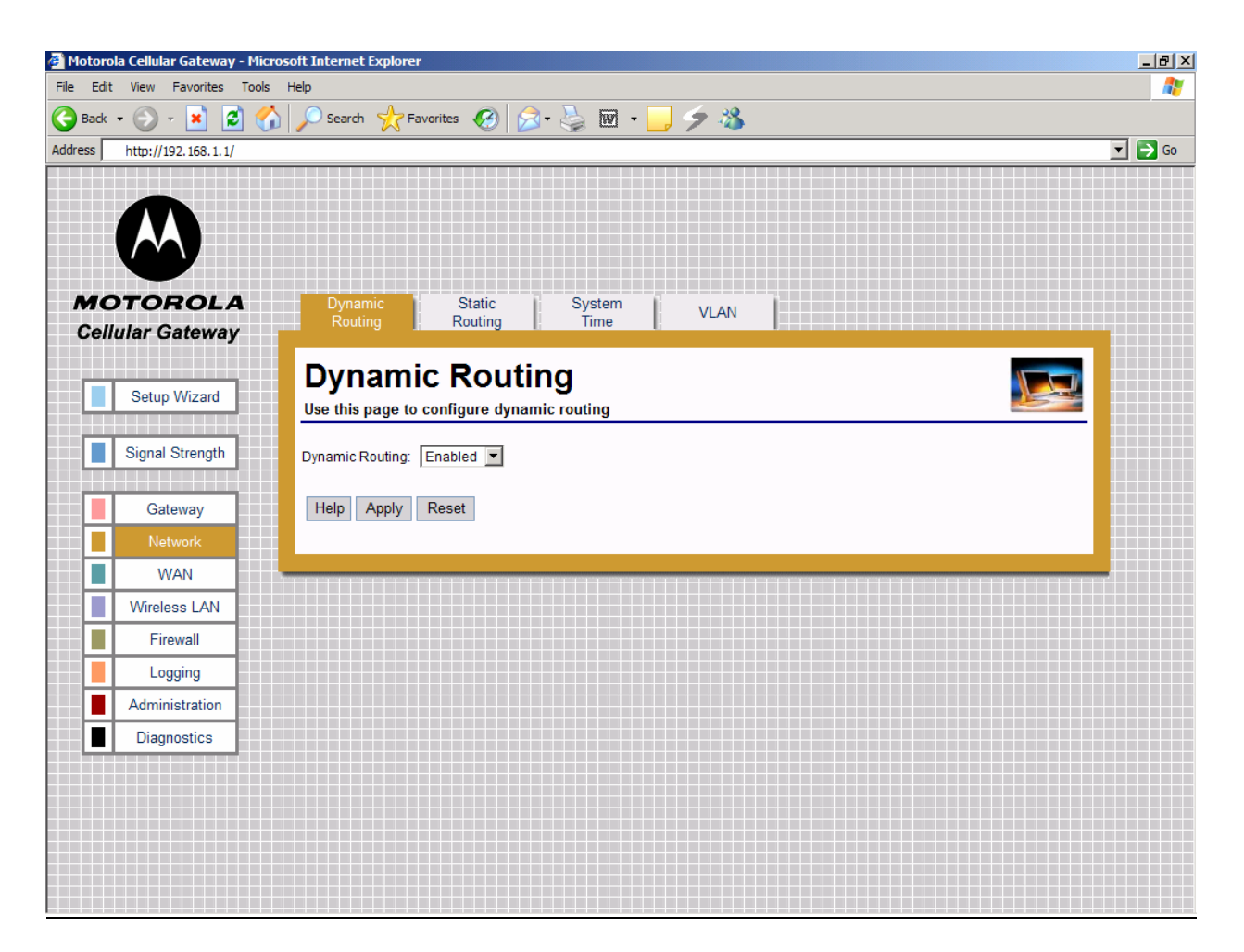

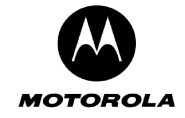

 Dynamic IP Routing – Enabled / Disabled dynamic routing of data between networks connected to the Motorola Cellular Gateway NC800. If Disabled, no routing updates (RIP) are sent to or received from other networks.

### **Network-> Static Routing**

This page provides detailed settings for Static Routing.

If the Motorola Cellular Gateway NC800 is connected to more than one network, it may be necessary to set up a static route between them. A static route is a pre-determined pathway that the IP packet must travel to reach a specific host or network.

| torola Cellular Gateway - Micr<br>Edit View Favorites Tools<br>Back • 💽 - 🙁 😢 🏈<br>ss 🚳 http://10.189.112.54/ | rosoft Internet Explore<br>Help | r<br>avorites 🕢 🔗 🤇 | ) II • 🗌 🥠 🕅           | 8            |                 |  |
|----------------------------------------------------------------------------------------------------|---------------------------------|---------------------|------------------------|--------------|-----------------|--|
| Cotorola<br>Cellular Gateway                                                                                  | Dynamic<br>Routing              | Static<br>Routing   | System VLA<br>Time VLA | N            |                 |  |
| Setup Wizard                                                                                                  | Static F                        | Routing             | ng                     |              |                 |  |
| Signal Strength                                                                                               | Destination IP Add              | ress Subnet Mask    | Gateway IP Address     | Route Metric | Route Interface |  |
|                                                                                                    | 212.100.1.0                     | 255.255.255.0       | 192.168.1.1            | 1            | LAN 1 💌         |  |
| Gateway                                                                                                    |                                 |                     |                        |              | LAN 1 💌         |  |
| Network                                                                                                    |                                 |                     |                        |              | LAN 1 🔻         |  |
| WAN                                                                                                    |                                 |                     |                        |              | LAN 1           |  |
| Wireless I AN                                                                                                 |                                 |                     |                        |              |                 |  |
|                                                                                                    |                                 |                     |                        |              | LAN 1           |  |
| Firewall                                                                                                    |                                 |                     |                        |              | LAN 1           |  |
| Logging                                                                                                    |                                 |                     |                        |              | LAN 1 💌         |  |
| Administration                                                                                                |                                 |                     |                        |              | LAN 1 💌         |  |
| Diagnostics                                                                                                   |                                 | _                   |                        |              |                 |  |
|                                                                                                    | Help Apply                      | Reset               |                        |              |                 |  |
|                                                                                                    |                                 |                     |                        |              |                 |  |
|                                                                                                    |                                 |                     |                        |              |                 |  |
|                                                                                                    |                                 |                     |                        |              |                 |  |

The Motorola Cellular Gateway NC800 supports up to 10 static routes. For every route that you want to define you must supply the following information:

- Destination IP address The destination IP address of the remote network or host to which to assign a static route. If you are building a route to an entire network, be sure that the host portion of the IP address is set to zero. For example, if the router on the remote network has an IP address of 212.100.1.1 and if you wanted to route to the entire network, rather than just to the router, you would you would enter the IP address 212.100.1.0 as the destination IP address.
- Subnet Mask The subnet mask indicates which portion of the destination IP Address is the network
  portion and which is the host portion. If, for instance, you use a Subnet Mask of 255.255.255.0 (Class C
  network) with the example shown above for destination IP, then this would indicate that the first three
  numbers of a network IP address identifies this particular network, while the last number in the network
  address (from 1 to 254) would identify the specific host.

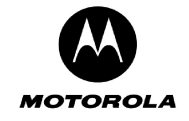

- **Gateway IP address** IP address of the Motorola Cellular Gateway NC800 on the local network segment to which packets destined for the remote network should be forwarded.
- **Route Metric:** The number of nodes that a data packet passes through before reaching its destination. A node is any device on a network, such as switches, PCs, etc. Enter a decimal number between 0 and 15. The default value is 1.
- **Route Interface** Select the appropriate interface to use when forwarding packets destined for the remote network. Valid values are:
  - LAN 1 Destination is on the Primary LAN network.
  - o LAN 2 Destination is on the Secondary LAN network.
  - WAN Destination is on another IP network. In most cases it will not be necessary to enter a routing entry for WAN access.

It is usually not necessary to create a routing entry manually for WAN access to the Internet. WAN routing information is obtained automatically by the Motorola Cellular Gateway NC800 when it communicates with the ISP.

### Network-> System Time

This page provides detailed settings for Time and Date settings.

This function synchronizes the Motorola Cellular Gateway NC800's date and time with a Network Time Protocol (NTP) server or date and time supplied by the CDMA module. This functionality is necessary to time stamp logging information.

| 🕘 Motorola Cellular Gateway - Mi | crosoft Internet Explorer                           | _ 7 🗙  |
|----------------------------------|-----------------------------------------------------|--------|
| File Edit View Favorites Tools   | Help                                                |        |
| 🚱 Back 🝷 🐑 - 💌 💋 🦿               | 🏠 🔎 Search 🤺 Favorites 🜒 Media 🥝 🍰 💀 👻 🗾 🚽 🛃 🎎      |        |
| Address 🗃 http://192.168.1.1     |                                                     | 🖌 ᠫ Go |
|                                  |                                                     |        |
|                                  |                                                     |        |
|                                  |                                                     |        |
| MOTOROLA                         | Dynamic Static System<br>Routing Routing Time VLAN  |        |
| Cellular Galeway                 | System Time                                         |        |
| Setup Wizard                     | System Time                                         |        |
|                                  |                                                     |        |
| Signal Strength                  | Set Date and Time: 01/01/2000 09:58:48              |        |
|                                  | Network Time Protocol Servers: 192.5.41.50          |        |
| Gateway                          | 192.5.41.51 Mo Tu We Th Fr Sa Su                    |        |
|                                  | Time Zone: U.S.A., Pacific, General V 3 4 5 6 7 8 9 |        |
| WAN                              |                                                     |        |
| Wireless LAN                     | Help         Apply         Reset                    |        |
| Firewall                         |                                                     |        |
| Logging                          |                                                     | -      |
| Administration                   | Time: 09.56.46                                      |        |
| Diagnostics                      |                                                     |        |
|                                  |                                                     |        |
|                                  |                                                     |        |
|                                  |                                                     |        |
|                                  |                                                     |        |
| E Done                           | 🥥 Internet                                          |        |

• Set Date and Time – Manually set date and time or click the calendar icon to choose date and time. When pressing the calendar icon, a pop-up appears as shown

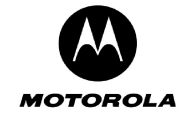

- **Network Time Protocol Server** The IP address of the NTP server (3 can be specified) that the NTP client connects to. Decimal number specified in dotted notation.
- **Time Zone** Select the time-zone closest to you. The Motorola Cellular Gateway NC800 uses this information to format the current time as returned by the Network Time Protocol Server. If there is daylight saving in the time zone specified, it will automatically be enabled. If daylight saving is not applicable to the selected Time Zone no time adjustment will be made throughout the year.

### Network-> VLAN

This page provides detailed settings for VLAN settings.

The VLAN concept logically groups stations on different LAN ports together (i.e. stations can see each other even though they are on physically different LANs). All stations with the same VLAN identifier can "see" each other.

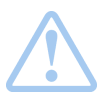

**Warning:** The packets sent between the two PC's are sent as VLAN **tagged** packets, therefore the stations communicating over the VLAN must be able to handle VLAN **tagged** packets.

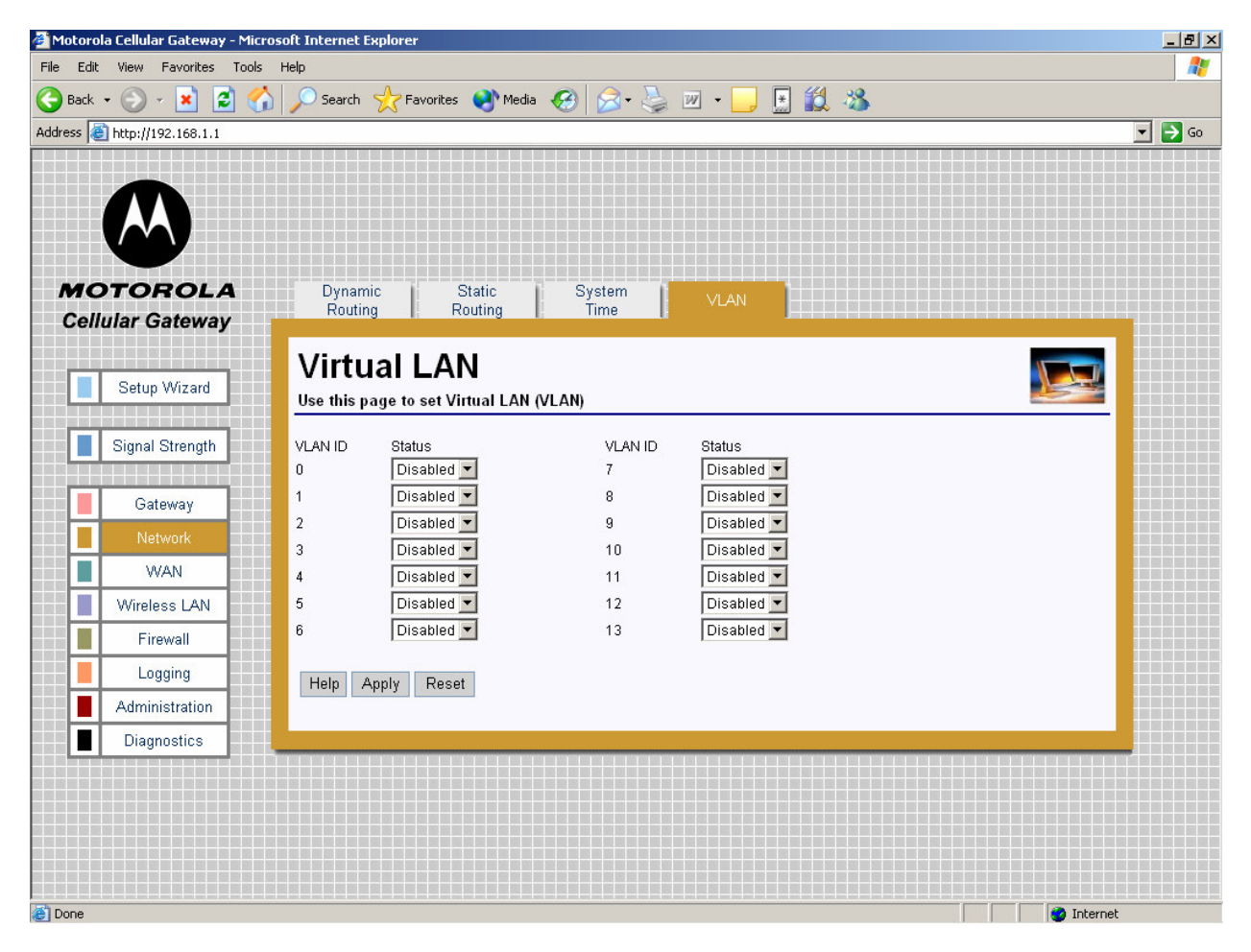

 VLAN ID – ID of the VLAN to enable or disable on the gateway. If enabled, the gateway will retransmit all received tagged packets (with corresponding VLAN IDs) on both LAN1 and LAN2. If disabled, the tagged packet will be dropped by the gateway.

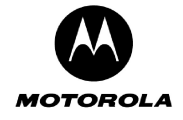

## WAN

There are two pages that affect the setup of the WAN interface of the Motorola Cellular Gateway NC800:

| WAN-> IP Settings  | If the ISP specifies a static IP address for the Motorola Cellular Gateway NC800, then that address and other related information provided by the ISP |
|--------------------|----------------------------------------------------------------------------------------------------|
| WAN-> PPP Settings | must be filled in on this page.<br>The ISP account information is filled in on this page.                                                             |

### WAN-> IP Settings

Use this page to configure the WAN interface if your ISP has assigned a static IP address to you. They will provide most if not all information. For those fields that they do not provide information, leave the default values in place.

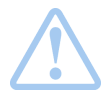

Warning: The settings on this page become effective only if the WAN Interface is set to Enable on the Gateway-> Basic Settings page.

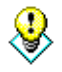

The default values displayed on this page will be sufficient if the ISP assigns the IP address automatically to the Motorola Cellular Gateway NC800. (A default value of 0.0.0.0 means that no IP address is configured.) The purpose of each field is described below in order to assist you to fill in appropriate values if the ISP specifies a static IP address for the Motorola Cellular Gateway NC800.

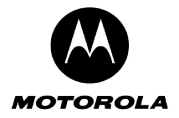

| Image: Content of the second of the second of t | k 🔹 💮 🛃 📩 🛃 🦿                                       | 🏠 🔎 Search 📌 Favorites 📢 Media 🤣 🍙 + 🦕 🔟 + 🛄 📓 🎎 🦄                                                                    | F |
|----------------------------------------------------------------------------------------------------|-----------------------------------------------------|----------------------------------------------------------------------------------------------------|---|
| Iular Gateway   Setup Wizard   Signal Strength   Gateway   Network   WAN   Wireless LAN   Firewall   Logging   Administration   Diagnostics                                                                                                    |                                                     | ID Settings OTA                                                                                                    |   |
| Signal Strength   Gateway   Gateway   Network   WAN   WAN   Wireless LAN   Firewall   Logging   Administration   Diagnostics                                                                                                    | Ilular Gateway                                      | IP Settings<br>Use this page to configure the IP parameters                                                           |   |
| Network   WAN   Wireless LAN   Firewall   Logging   Administration   Diagnostics                                                                                                    | Signal Strength                                     | WAN IP Address:         0.0.0.0           WAN Subnet Mask:         0.0.0.0           Default Gateway:         0.0.0.0 |   |
| Logging       Administration       Diagnostics                                                                                                    | Network       WAN       Wireless LAN       Firewall | DNS Servers:                                                                                                    |   |
| Diagnostics                                                                                                    | Logging                                             |                                                                                                    |   |
|                                                                                                    | Diagnostics                                         |                                                                                                    |   |

- WAN IP Address This is the Motorola Cellular Gateway NC800's IP Address as seen by external users on the Internet (including your ISP). The default is 0.0.0.0 (i.e. dynamically assigned).
- WAN Subnet Mask This is the Motorola Cellular Gateway NC800's subnet mask on the WAN interface. The default is 0.0.0.0 (i.e. dynamically assigned).
- **Default Gateway** You should enter your ISP server's IP address here. The Motorola Cellular Gateway NC800 will route all packets bound for the Internet to this address. Your ISP will then route the packets onto the Internet. Please check with your ISP for the address to use here. The default is 0.0.0.0 (ie dynamically assigned).
- **DNS Servers** You only need to enter one DNS server address here. If your ISP has supplied you with more than one DNS server address you can enter them in here. The first DNS server is the preferred DNS server meaning that DNS lookups will first be sent to this address before the alternate DNS servers are used as backups. The default is a blank field. Up to three DNS servers can be entered.

You can test your ability to access the Internet by connecting to a well-known Internet web site such as <u>www.motorola.com</u>.

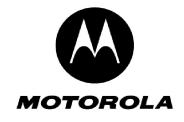

#### WAN-> PPP Settings

Point to Point Protocol (PPP) is used by ISPs to establish Internet connections. In order to activate the Motorola Cellular Gateway NC800's WAN interface you have to:

- Select Enable for the WAN Interface on the Gateway-> Basic Settings page.
- Fill in the entries on the WAN-> IP Settings page.
- Configure the Internet account information using the WAN->PPP Settings (this) page.

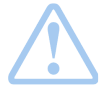

Warning: The settings on this page become effective only if the WAN Interface is set to Enable on the Gateway-> Basic Settings page.

Apart from the **Data Access Number**, **PPP Username** and **PPP Password** fields, the default values displayed on this page will generally be sufficient. The purpose of each field is described below in order to assist you to fill in appropriate values if you have more advanced requirements.

| 🎒 Motorola Cellular Gatewa  | y - Microsoft Internet Explorer                                        | _ 8 ×  |
|-----------------------------|------------------------------------------------------------------------|--------|
| File Edit View Favorites    | Tools Help                                                             |        |
| 🌏 Back 🔹 💮 🖌 💌              | 🔰 🏠 🔎 Search 🤺 Favorites 🜒 Media 🧭 🎅 + 嫨 🔟 + 📙 📓 🎇 🖄                   |        |
| Address 🙆 http://192.168.1. | 1                                                                      | 💌 🔁 Go |
|                             | A IP Settings PPP Settings OTA<br>Provisioning                         |        |
| Setup Wizard                | J     PPP Settings       Use this page to configure the PPP parameters |        |
| Signal Strength             | Data Access Number. #777                                               |        |
|                             | PPP Username:                                                          |        |
| Gateway                     | PPP Password:                                                          |        |
| Network                     | PPP MRU: 1500 bytes                                                    |        |
| WAN                         | PPP MTU: 1500 bytes                                                    |        |
| Wireless LAN                | Helo Apply Reset                                                       |        |
| Firewall                    |                                                                        |        |
| Logging                     |                                                                        |        |
| Administration              |                                                                        |        |
| Diagnostics                 |                                                                        |        |
|                             |                                                                        |        |
|                             |                                                                        |        |
| 🛃 Done                      |                                                                        |        |

- Data Access Number The data access number supplied by your ISP that must be dialed to setup the cellular connection. Maximum of 10 characters.
- **PPP Username** Your ISP will provide you with a user name to use. Maximum of 255 characters per field. This field can be left blank if you did not receive a username from your ISP.
- **PPP Password** Your ISP will provide you with a password to use. Maximum of 255 characters per field. This field can be left blank if you did not receive a password from your ISP.
- **PPP MRU Maximum Receive Unit (MRU)** is the maximum size in bytes of the PPP receive packet. It is a number between 128 and 16384. Default is 1500.

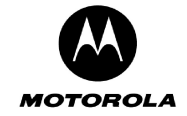

• **PPP MTU – Maximum Transmission Unit (MTU)** is the maximum size in bytes of the PPP transmit packet. It is a number between 128 and 16384. Default is 1500.

### WAN-> OTA Provisioning

The user can provision the WAN module by requesting provisioning information from the network via the Overthe-Air (OTA) provisioning facility. The OTA provisioning number is specified by the user, and once the provisioning process is initiated, the WAN module uses this dial number to request provisioning information from the network.

| 🚰 Motorola Cellular Gateway - Micr | osoft Internet Explorer                                     | _ 8 ×      |
|------------------------------------|-------------------------------------------------------------|------------|
| File Edit View Favorites Tools     | Help                                                        | A.         |
| 🌀 Back 🝷 🕥 🖌 🗾 🛃 🎸                 | 🎽 🔎 Search 🤺 Favorites 🜒 Media 🧭 🎅 - 🌺 🔟 - 📙 🔢 🎎 🦓          |            |
| Address 🙆 http://192.168.1.1       |                                                             | 💌 ラ Go     |
|                                    |                                                             |            |
|                                    |                                                             |            |
|                                    |                                                             |            |
|                                    |                                                             |            |
| MOTOROLA                           | IB Settinge DDD Settinge OTA                                |            |
| Cellular Gateway                   | Provisioning                                                |            |
|                                    |                                                             |            |
| Setup Wizard                       | OTA Provisioning                                            |            |
|                                    | Use this page to update the WAN settings over the air (OTA) |            |
| Signal Strength                    | OTA Provisioning Number #228                                |            |
|                                    |                                                             |            |
| Gateway                            | Help Apply Reset Provision                                  |            |
| Network                            |                                                             |            |
| WAN 📩                              |                                                             |            |
| Wireless LAN                       |                                                             |            |
| Firewall                           |                                                             |            |
| Logging                            |                                                             |            |
| Administration                     |                                                             |            |
| Diagnostics                        |                                                             |            |
|                                    |                                                             |            |
|                                    |                                                             |            |
|                                    |                                                             |            |
|                                    |                                                             |            |
|                                    |                                                             |            |
| 🛃 Done                             |                                                             | 💕 Internet |

• **OTA Provisioning Number** – The access number that must be dialed for the WAN module to perform OTA provisioning. The number has a maximum length of 10 characters and is provided by the ISP. **Apply** must be used to set the number as the provisioning number.

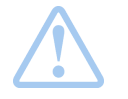

**Important:** Do not interrupt the provisioning process in any way or power down the Motorola Cellular Gateway NC800 while the provisioning process is in progress as this could damage the Motorola Cellular Gateway NC800.

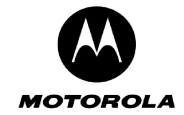

## Special Buttons:

Provision

Starts the OTA provisioning process.

# Wireless LAN

The Wireless LAN category contains the following pages:

| Wireless LAN-> WLAN Basic<br>Wireless LAN-> WLAN Advanced<br>Wireless LAN-> MAC Restriction | This page is used to set the basic WLAN settings.<br>This page is used to set the advanced WLAN settings.<br>This page is used to control wireless access to the Motorola<br>Cellular Gateway NC800. |
|---------------------------------------------------------------------------------------------|----------------------------------------------------------------------------------------------------|
| Wireless LAN-> WEP Security                                                                 | This page is used to set the WEP configuration settings of the Motorola Cellular Gateway NC800.                                                                                                    |
| Wireless LAN-> WPA Security                                                                 | This page is used to set the WPA configuration settings of the Motorola Cellular Gateway NC800.                                                                                                    |
| Wireless LAN-> Radius Server<br>Wireless LAN-> Authenticated Stations                       | This page sets the RADIUS server settings.<br>This page displays the authenticated WLAN stations.                                                                                                    |

### Wireless LAN-> WLAN Basic

This page provides detailed settings for the Wireless Interface.

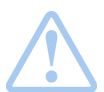

Warning: The settings on this page become effective only if the Wireless LAN Interface is set to Enable on the Gateway-> Basic Settings page.

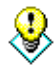

The default values displayed on this page will generally be sufficient. The purpose of each field is described below in order to assist you to fill in appropriate values if you have more advanced requirements.

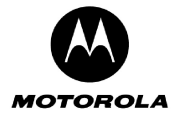

| sk 🕶 🐑 👻 📕 🛃 🦿                    | 🏠 🔎 Search 🧙 Favorites 🤣 🔗 - چ 🕅 🛛 🚽 🌽 🏀                                                                                                    |   |
|-----------------------------------|----------------------------------------------------------------------------------------------------|---|
| http://192.168.1.1/               |                                                                                                    |   |
|                                   |                                                                                                    |   |
| <b>OTOROLA</b><br>ellular Gateway | WLAN Basic         WLAN<br>Advanced         MAC Restriction         WEP Security         WPA Security         RADIUS Server         Authenticated<br>Stations | 1 |
| Setup Wizard                      | WLAN Basic<br>Use this page to configure basic wireless settings                                                                                              |   |
| Signal Strength                   | Network Name (SSID): Motorola                                                                                                    |   |
|                                   | Country: Worldwide                                                                                                    |   |
| Gateway                           | Channel Number: 11 💌                                                                                                    |   |
| Network                           | Help Apply Reset                                                                                                    |   |
| WAN                               | Total 14443 Total                                                                                                    |   |
| Wireless LAN                      |                                                                                                    | _ |
| Firewall                          |                                                                                                    |   |
| Logging                           |                                                                                                    |   |
| Administration                    |                                                                                                    |   |
| Diagnostics                       |                                                                                                    |   |
| •                                 |                                                                                                    |   |
|                                   |                                                                                                    |   |

- Network Name (SSID) The SSID is a unique name for your wireless network. It is case sensitive and
  must not exceed 32 characters. The default SSID is "Motorola" but you should change this to a
  personal wireless network name. It is recommended that you change the SSID for security reasons. All
  wireless points in your network must use the same SSID. Verify that you are using the correct SSID
  and click the Apply button to set it.
- **Country** Select your country from the drop-down list. This will influence the number of channels that are available to you due to regulatory restrictions in some countries. If your country is not present in the list, select "All".
- **Channel Number** Select the appropriate channel for your network from the list provided. All wireless points (PC's with wireless LAN, wireless routers and hubs) in your network must use the same channel in order to function properly. If you have multiple Motorola Cellular Gateway NC800s in your network, then each Motorola Cellular Gateway NC800 must use a different channel. The channel number can be Auto, or a decimal number between 1 and 14 (depending on the Country setting, the range may from 1 to 11, 1 to 13 or 1 to 14). Set this after selecting the country.

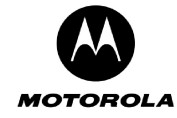

### Wireless LAN-> WLAN Advanced

This page provides more advanced settings for the Wireless Interface.

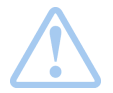

Warning: The settings on this page become effective only if the Wireless LAN Interface is set to Enable on the Gateway-> Basic Settings page.

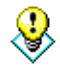

The default values displayed on this page will generally be sufficient. The purpose of each field is described below in order to assist you to fill in appropriate values if you have more advanced requirements.

The Motorola Cellular Gateway NC800 supports 802.11g Wireless LAN interface to allow PCs or notebooks equipped with a Wireless LAN card to access the Motorola Cellular Gateway NC800. The 802.11g Wireless LAN is backwards compatible with the 802.11b specification.

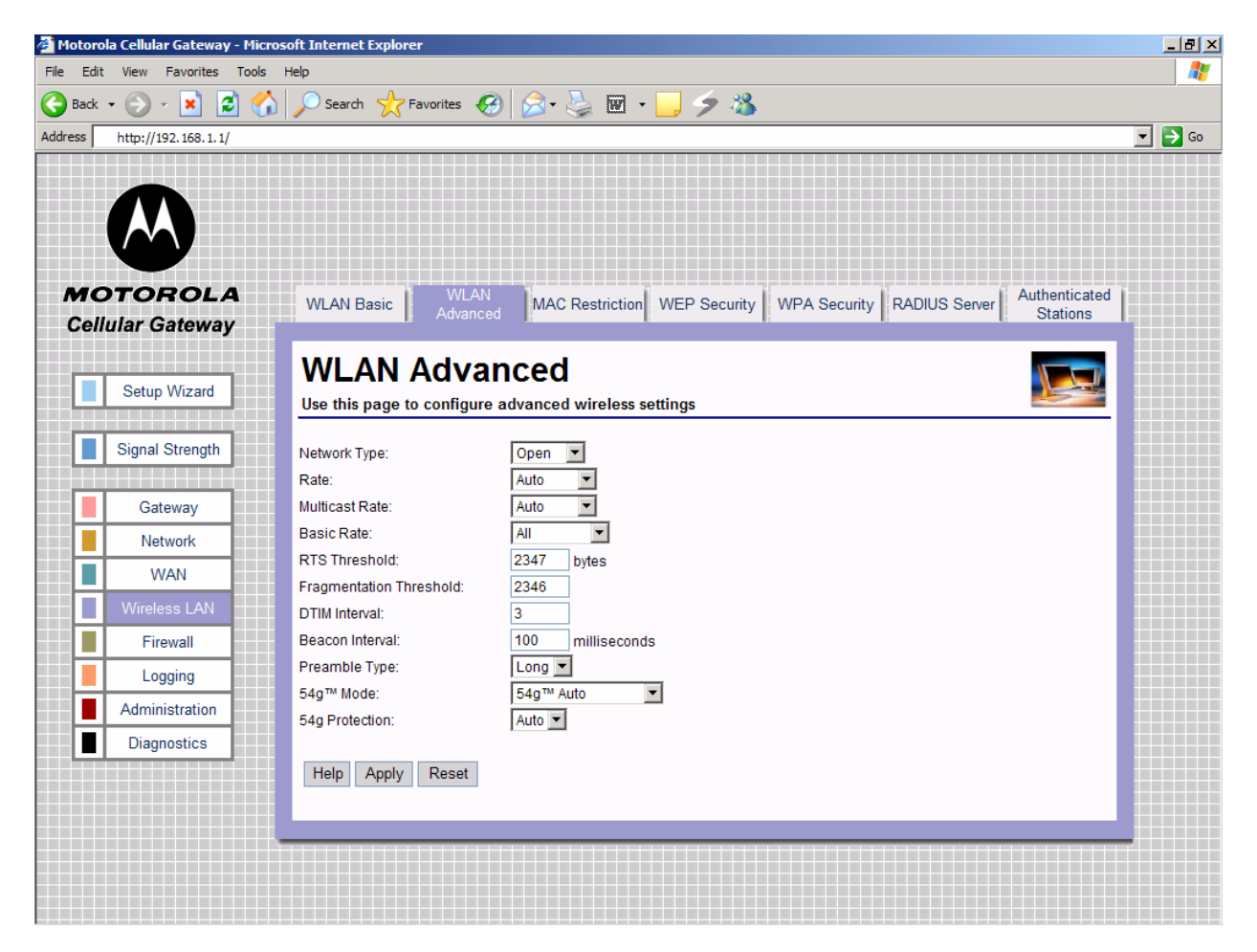

Network Type: Selecting Closed disables the broadcast of the SSID to all wireless devices within
range of the Motorola Cellular Gateway NC800. Selecting Open enables the broadcast of the SSID to
all wireless devices within range of the Motorola Cellular Gateway NC800.

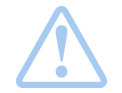

**Warning:** The SSID must be configured manually on the wireless adapter of your PC / laptop if the **Network Type** field is set to **Closed**.

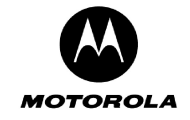

- Rate Transmission rate in bps (bits per second) at which the access point communicates with the client. Valid values are Auto, 1 Mbps, 2 Mbps, 5.5 Mbps, 6 Mbps, 9 Mbps, 11 Mbps, 12 Mbps, 18 Mbps, 24 Mbps, 36 Mbps, 48 Mbps, and 54 Mbps.
- **Multicast Rate** Transmission rate in bps at which the Motorola Cellular Gateway NC800 communicates with the client. Valid values are Auto, 1 Mbps, 2 Mbps, 5.5 Mbps, 6 Mbps, 9 Mbps, 11 Mbps, 12 Mbps, 18 Mbps, 24 Mbps, 36 Mbps, 48 Mbps, and 54 Mbps.
- **Basic Rate** Selects the basic rates that wireless clients must support. Valid values are Default, Auto and 1 & 2 Mbps.
- **RTS Threshold** This setting should remain at its default of 2347 which means that RTS mechanism is not used . If you encounter inconsistent data flow, you may make small changes to this value in the range of 0 to 2347.
- Fragmentation Threshold This value indicates how much of the Motorola Cellular Gateway NC800's resources are devoted to recovering packet errors. The value should remain at its default setting of 2346. If you have decreased this value and experience high packet error rates, you can increase it again within the range of 256 to 2346, but it is likely to decrease overall network performance. Only minor modifications of this value are recommended.
- DTIM Interval This value indicates the interval of the Delivery Traffic Indication Message (DTIM). A
  DTIM field is a count-down field informing clients of the next window for listening to broadcast and
  multicast messages from the Motorola Cellular Gateway NC800. When the Motorola Cellular Gateway
  NC800 has buffered broadcast or multicast messages for associated clients, it sends the next DTIM
  with a DTIM Interval value. Clients of the Motorola Cellular Gateway NC800 hear the beacons and
  awaken to receive the broadcast and multicast messages. This value should remain at its default value
  of 3 but the valid range is 1 to 255.
- Beacon Interval Specify a Beacon Interval between 1 and 65535 milliseconds. The default of 100 milliseconds is the recommended value. Beacons are packets broadcast by the Motorola Cellular Gateway NC800 to synchronize a wireless network. A beacon includes the wireless LAN service area, the IP address, the broadcast destination address, a time stamp, Delivery Traffic Indicator Maps and the Traffic Indicator Message (TIM).
- **Preamble Type** Sets the preamble type used for 802.11b only. Valid options are to use either a short or long preamble.
- 54g<sup>™</sup> Mode Sets the mode in which the 802.11g driver should operate.
  - 54g<sup>™</sup> Auto For widest compatibility
  - o 54g<sup>™</sup> Performance For fastest performance amongst certified 54g equipment.
  - o 54g<sup>™</sup> LRS When experiencing difficulty with legacy 802.11b equipment.
  - 802.11b only Only 802.11b equipment
  - 54g<sup>™</sup> Protection Sets the mode in which the 802.11g protection should operate.
    - Auto For 802.11g best performance in mixed 802.11g/802.11b networks.
    - Off To maximize 802.11g throughput under most conditions.

### Wireless LAN-> MAC Restriction

This page provides more advanced settings for allowing and disallowing specific MAC addresses of wireless LAN points.

This feature allows you to prevent users on the LAN network from using the Motorola Cellular Gateway NC800's resources based on their MAC addresses.

A MAC address is a 12-digit code assigned to a unique piece of hardware for identification. The MAC address component is fixed and is independent of the component's IP address. This means that you can block a specific component irrespective of the component's IP address.

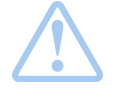

Warning: The settings on this page become effective only if the Wireless LAN Interface is set to Enable on the Gateway-> Basic Settings page.

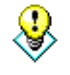

The default values displayed on this page will generally be sufficient. The purpose of each field is described below in order to assist you to fill in appropriate values if you have more advanced requirements.

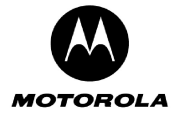

|                 | WLAN Basic     | WLAN<br>Advanced MA   | C Restriction WEP  | Security WPA S | ecurity RADIUS | Server Authenticated Stations |  |
|-----------------|----------------|-----------------------|--------------------|----------------|----------------|-------------------------------|--|
| enular Gateway  |                | 4                     |                    |                |                |                               |  |
| Setup Wizard    |                | estriction            | Cotours            |                |                |                               |  |
|                 |                | o control wireless ad | cess to the Gatewa | у              |                |                               |  |
| Signal Strength | MAC Restrict:  | Allow                 |                    |                |                |                               |  |
|                 | MAC Addresses: | 00:80:AD:B8:0F:FB     | 00:80:AD:B8:0F:FC  |                |                |                               |  |
| Gateway         |                |                       |                    |                |                |                               |  |
| Network         |                |                       |                    |                |                |                               |  |
| WAN             |                |                       |                    |                |                |                               |  |
| Wireless LAN    |                |                       |                    |                |                |                               |  |
| Firewall        |                |                       |                    |                |                |                               |  |
| Logging         |                |                       |                    |                |                |                               |  |
| Administration  |                | Denet                 |                    |                |                |                               |  |
| Diagnostics     | Пеір Арріу     | Reset                 |                    |                |                |                               |  |
| -               |                |                       |                    |                |                |                               |  |

The Motorola Cellular Gateway NC800 supports up to 20 MAC filtering entries.

- MAC Filter Mode
  - **Disabled -** Filtering is ignored. All packets are allowed through.
  - Allow Only the specified MAC addresses are allowed through. This is the most secure method, but requires you to add each MAC address individually. It has the advantage that all unknown MAC addresses are blocked.
  - o Deny The specified MAC addresses are blocked. Use this method to block specific users.
  - **MAC Addresses** The MAC addresses to block/allow for users on the LAN. MAC Addresses must be in the format XX:XX:XX:XX:XX:XX where XX are Hexadecimal digits.

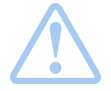

**Important:** If the MAC address list is empty you must set the MAC Filter Mode to **Disabled** or **Deny**. An empty MAC address table does not allow WLAN workstations to communicate with the Motorola Cellular Gateway NC800 if the MAC Filter Mode field is set to **Allow** 

### Wireless LAN-> WEP Security

This page allows you to configure the Motorola Cellular Gateway NC800's WEP Security settings.

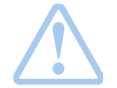

Warning: The settings on this page become effective only if the Wireless LAN Interface is set to Enable on the Gateway-> Basic Settings page.